## PRZYJĘCIE E-DEKLARACJI ZDAJĄCEGO EGZAMIN MATURALNY

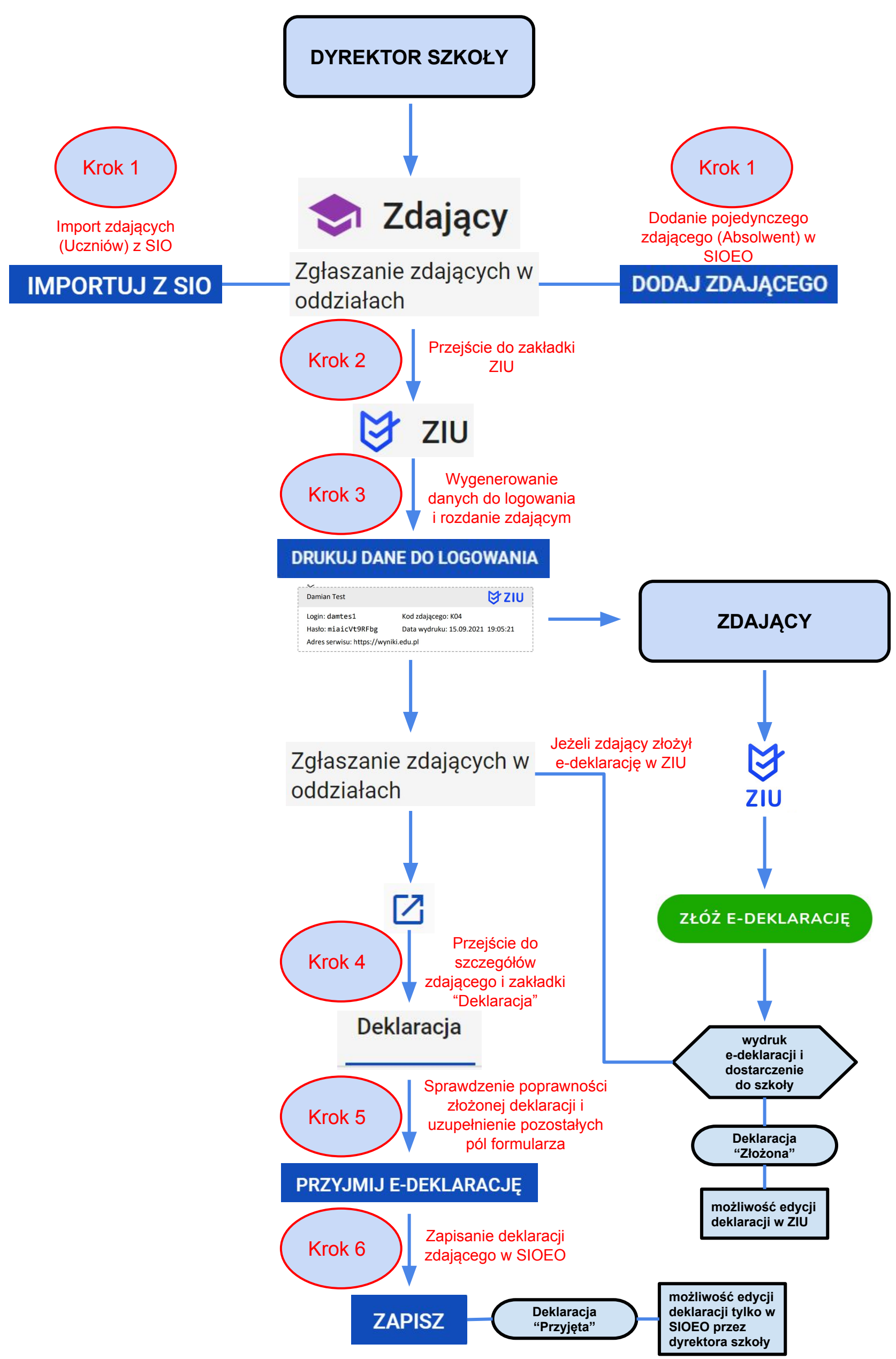